1. 配布された ID(数字)を入力し、次へを押して下さい。

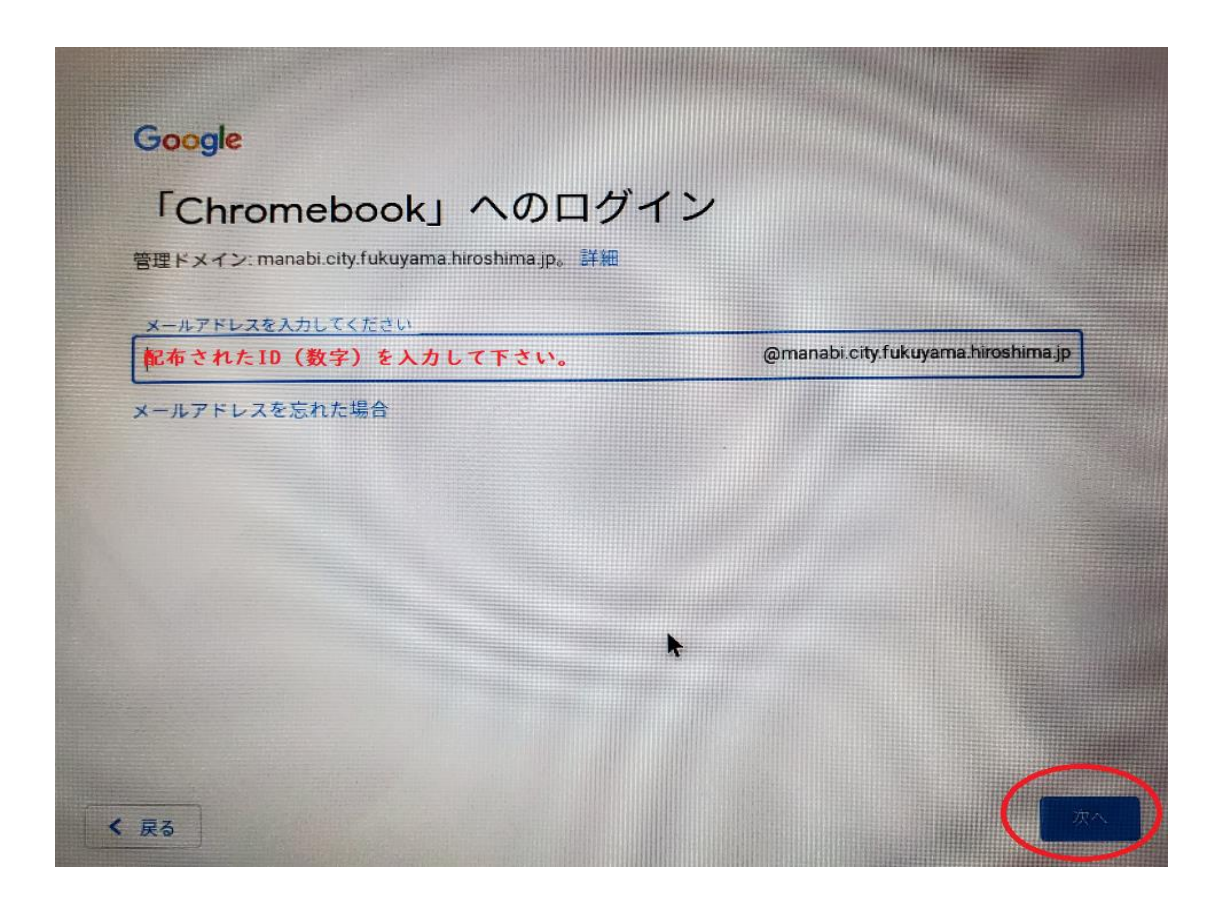

2. 内容を確認し、同意するを押して下さい。

| ようこそ                                                                                                    |                                                                                                    |
|----------------------------------------------------------------------------------------------------|----------------------------------------------------------------------------------------------------|
| 新しいアカウン                                                                                                    | ノトへようこそ                                                                                                    |
| 新しいアカウント<br>Google サービス<br>を使用してアクセ<br>しいアカウントの<br>p=google_workspa                                                 | @manabi.city.fukuyama.hiroshima.jp へようこそ。このアカウントはさまざまな<br>(https://support.google.com/a/answer/】に対応しています。ただし、このアカウン<br>スできるサービスは manabi.city fukuyama.hiroshima.jp の管理者によって設定されます。新<br>おすすめの使用方法については、Google の <b>ヘルプセンサー</b> (https://support.google.com/a<br>ace_training)をご覧ください。                                                                                                    |
| Google サービスの<br>の情報(Google サ<br>ちら(https://supl<br>ーをご参照くださ<br>トを別に保持する<br>アカウントを管理<br>start/accounts/)<br>をご確認いただけ | の利用に際して、ドメイン管理者は @manabi.city.fukuyama.hiroshima.jp アカウン<br>ービスでこのアカウントに保存したデータなど)にアクセスできます。詳細については、<br>port.google.com/accounts/answer/ @)をご覧いただくか、組織のプライパシーボリジ<br>い(存在する場合)。メールなどの Google サービスを個人的に使用する場合は、アカウン<br>こともできます。複数の Google アカウントをお持ちの場合は、Google サービスで使用する<br>し、いつでも切り替えることができます(https://www.google.com/safetycenter/everyone/<br>。ユーザー名とブロフィール写真を確認することで、目的のアカウントを使用していること<br>ます。 |
| 組織から. Google                                                                                                    | Workspaceのコアサービス (https://www.google.com/apps/intl/en/terms/                                                                                                    |

3. パスワードは「100nen06」を入力して下さい。青丸の文字は初回に確認で出ることが

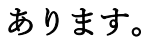

| ようこそ                               |  |
|------------------------------------|--|
| @manabi.city.fukuyama.hiroshima.jp |  |
| パスワードを入力                           |  |
| back-gips                          |  |
| 音声または画面上のテキストを入力                   |  |

4. 入力が全て終わったら次へを押して下さい。

| Google                             |  |
|------------------------------------|--|
| ようこそ                               |  |
| @manabi.city.fukuyama.hiroshima.jp |  |
| 100nen06                           |  |
| ✓ パスワードを表示します                      |  |
| backale                            |  |
| 音声または画面上のテキストを入力<br>pacreaties     |  |
|                                    |  |
| < 限る                               |  |

5. 各家庭で考えたパスワードを入力して下さい。(100nen06 は入力しないで下さい。)

| ようこそ                               |           |
|------------------------------------|-----------|
| @manabi.city.fukuyama.hiroshima.jp |           |
| 安全なパスワードの作成                        |           |
| 他のウェブサイトで使用していない安全なパスワードを新たに       | こ作成してください |
| パスワードの作成                           |           |
| 各家庭で考えたパスワード                       |           |
| 確認                                 |           |
| 8文字以上で指定してください                     |           |
| □ パスワードを表示します                      |           |
|                                    |           |
|                                    |           |

次へを選択し,進んでいきますと Chromebook が使用できるようになります。

次は、アカウントの設定を行っていきましょう。